## 重複用藥申復作業說明

## 一、 下載重複用藥季核扣報表

院所請至 VPN 下載季核扣報表,路徑:登入 VPN>保險對象管理>保險對象管理檔案下載。

| 檔案(F) | 編輯(E) 檢視(V) 我的最愛(A) 工 | 具(T) 聪明(H)   |   |
|-------|-----------------------|--------------|---|
|       | 檢驗(查)結果每月上傳作業         |              | ^ |
|       | 出院病摘申報                |              |   |
|       | 預檢醫療費用申報              |              |   |
|       | 巡迴醫療及收容對象醫療           | м            |   |
| <     | 保險對象管理                | 用藥重複申復案件線上維護 |   |
|       | 醫療影像每日上傳子系統           |              |   |
|       | 拔牙牙位更正作業              | 用藥重複案件檔案上傳   |   |
|       | 義肢申請作業                | 用藥重複收件狀況查詢   |   |
|       | 醫療費用支付                | 但吸料各签佃货实工载注号 |   |
|       | 健保卡就醫上傳檢核結果查詢         | 休險到家官理檔系下載演車 |   |
|       | 國民健康署戒萘服務系統密碼管理       | 特定案件院所意見查詢作業 |   |
|       | 電子化專業審查系統             |              |   |
|       | 試辦計畫資料維護              |              |   |

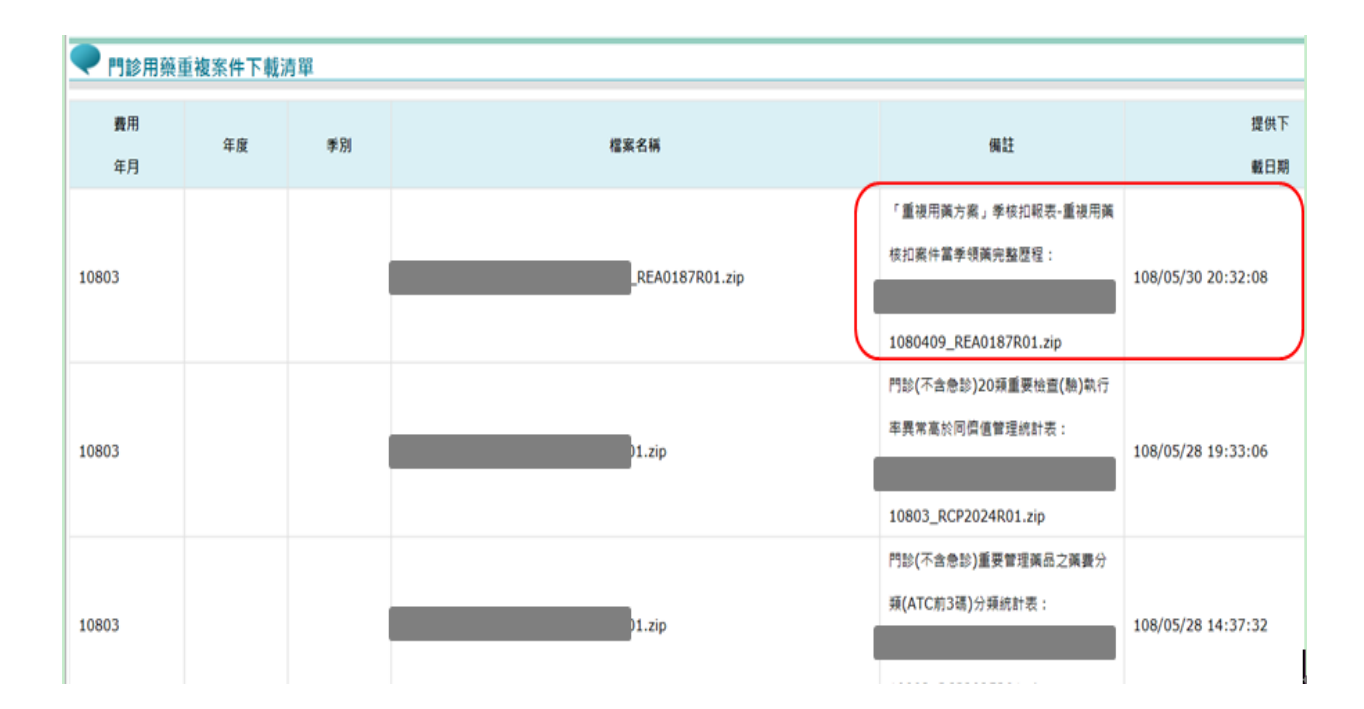

| 報表名稱            | 報表呈現內容                                                               |
|-----------------|----------------------------------------------------------------------|
| 1.REA0187       | 重複用藥案件之4個月內領藥完整歷程                                                    |
| 2.REA0187_2     | 重複用藥核扣明細(txt)相同內容                                                    |
| 3.REA0187_3     | 重複用藥核扣明細(csv)相同內容                                                    |
| 4.REA0187_4     | 藥品各類別核扣統計表                                                           |
| 5.REA0187_5     | 重複用藥院所申復說明上傳檔<br>(欄位名稱:辨識序號/年度/季別/歸責院所代號/藥品醫令<br>代碼/重複日數/申復說明)       |
| HELP_REA_0187_3 | 內容包含:<br>1.REA0187_2 及 REA0187_3 該二張報表的欄位名稱<br>2.REA0187_5 該張報表的欄位名稱 |

二、 重複用藥案件申復

至 VPN>保險對象管理,採「批次上傳」或「個別填寫」進行申復。

| 檢驗(查)結果每月上傳作業   |                   |                       | ^ |
|-----------------|-------------------|-----------------------|---|
| 出院病摘申報          |                   |                       |   |
| 預檢醫療費用申報        |                   |                       |   |
| 巡迴醫療及收容對象醫療     |                   |                       |   |
| 保險對象管理          | 用藥重複申復案件線上維護      | <u>線上逐筆填</u>          |   |
| 醫療影像每日上傳子系統     |                   | ■ 局甲復說明。              |   |
| 拔牙牙位更正作業        | 用藥重複案件檔案上傳        | ■ 卜載檔案填為甲復<br>說明後批次上傳 |   |
| 義肢申請作業          | 用藥重複收件狀況查詢        |                       |   |
| ·<br>醫療費用支付     |                   |                       |   |
| 健保卡就醫上傳檢核結果查詢   | 「休險到家官埕幅茶 小 載 / 車 |                       |   |
| 國民健康署戒菸服務系統密碼管理 | 特定案件院所意見查詢作業      |                       |   |
| 電子化專業審查系統       |                   |                       | ł |
| 試辦計畫資料維護        |                   |                       |   |
| 以病人為中心資訊整合平台    |                   |                       |   |

(一) 採批次上傳方式

| 1. | 打開 REA0187_ | _5(CSV 檔), | 逐案填寫申復說明 | ,如下畫面。 |
|----|-------------|------------|----------|--------|
|----|-------------|------------|----------|--------|

| 辨識序號          | 年度  | 季别 | 歸責院所代號 | 醫令代碼       | 重複天數 | 申復說明 |
|---------------|-----|----|--------|------------|------|------|
| 108Q150339859 | 108 | 1  |        | AB336991G0 | 13   |      |
| 108Q150042696 | 108 | 1  |        | AC57779100 | 15   |      |
| 108Q150043753 | 108 | 1  |        | AC57779100 | 13   |      |
| 108Q150655724 | 108 | 1  |        | AC33190100 | 28   |      |
| 108Q150046791 | 108 | 1  |        | AC57779100 | 14   |      |
| 108Q150135251 | 108 | 1  |        | BC23177100 | 14   |      |
| 108Q150046866 | 108 | 1  |        | AC58168100 | 17   |      |
| 108Q150047436 | 108 | 1  |        | AC58168100 | 17   |      |

※注意事項:

- ➢ REA0187\_5(CSV 檔)之欄位名稱說明詳 HELP\_REA\_0187\_3 檔,若院所 於填寫申復時有加入此列欄位名稱,請於上傳 REA0187\_5(CSV 檔)時需 將欄位名稱刪除,以免系統資料判讀錯誤。
- ▶ 僅針對要申復的案件填寫說明,其餘同意核扣(不申復)的案件請整列刪
  除。
- ▶ 請在各列最後一欄填寫申復說明,字數限制為 2,000 字以內。
- ▶ 請不要改變原資料欄位的格式(例如合併儲存格、移動或增加欄位),以 免系統資料判讀錯誤。
- ▶ 填寫完畢請先儲存檔案,檔案需存成 CSV 格式(不可為其他檔案格式), 且檔案名稱前 10 碼為院所代號。

2. 至 VPN>保險對象管理>用藥重複案件檔案上傳,將前已填寫完畢之申復

說明檔上傳。

| 相案(F) 編輯(E) 檢視(V) 技的最愛(A) 工<br>檢驗(查)結果每月上傳作業 | 具(T) 股附(H)                            |  |
|----------------------------------------------|---------------------------------------|--|
| 出院病摘申報                                       |                                       |  |
| 預檢醫療費用申報                                     |                                       |  |
| 巡迴醫療及收容對象醫療                                  |                                       |  |
| 保險對象管理                                       | 用藥重複申復案件線上維護                          |  |
| 醫療影像每日上傳子系統                                  |                                       |  |
| 拔牙牙位更正作業                                     | 用藥重複案件檔案上傳                            |  |
| 義肢申請作業                                       | 用藥重複收件狀況查詢                            |  |
| 醫療費用支付                                       | ///////////////////////////////////// |  |
| 健保卡就醫上傳檢核結果查詢                                | 「保險到家官理檔案   載 有 単                     |  |
| 國民健康署戒苏服務系統密碼管理                              | 特定案件院所意見查詢作業                          |  |
| 電子化專業審查系統                                    |                                       |  |
| 試辦計畫資料維護                                     |                                       |  |

3. 請填入「正確年度」及點選「正確季別」。

| 我的首頁 > 保險對象管理 > 用葉 | ""<br>"你们们们们们们们们们们们们们们们们们们们们们们们们们们们们们们们们们们们 |                   |             |
|--------------------|---------------------------------------------|-------------------|-------------|
| 現行作業區              | ● 門診用藥重複案件上傳                                |                   |             |
| 用藥重複申復案件線上維護       | 职去避难为重                                      | 肥本融准人场            |             |
| 用藥重複案件檔案上傳         | <b>君事惯</b> 備代码                              | <b>君</b> 爭慨 備 名 稱 |             |
| 用藥重複收件狀況查詢         | *年度                                         | *季別 第一季 🗸         | *檔案格式 CSV ✔ |
| 保險對象管理檔案下載清單       | *上傳檔案名稱                                     | 瀏覽                |             |
| 特定案件院所意見查詢作業       |                                             |                   |             |
|                    | 「※講確認上傳檔案格式符合本署規範後再上傳」                      | 上傳檔案              |             |
|                    |                                             |                   |             |

※注意事項:

▶檔案格式需為 CSV 檔。

▶ 檔案上傳時,請勿關閉原 CSV 檔案,以避免無法順利上傳。

## (二) 採個別填寫

- 1. 至 VPN>保險對象管理>用藥重複案件線上維護。
- 2. 填入「正確年度」及點選「正確季別」後按「確認」。

| 2 用藥重複申復案件線上維護/查詢 第約首頁>保險對素管理>用藥重複申復案件線上維護 第①作業區② 用藥重複申復案件線上編課 用藥重複申復案件線上編課 用藥重複申復案件線上編課 用藥重複申復案件線上編課 用藥重複常性蜜素件編集上傳 用廠重複案件檔案上傳 用廠重複案件檔案上傳 第別 第一季 ▼ 月粉面葉 月粉面葉 月粉面葉 月粉面葉 月粉面葉 月粉面葉 月粉面葉 月粉面葉 月粉面葉 月粉面葉 月粉面葉 月粉面葉 月粉面葉 月粉面葉 月粉面葉 月粉面葉 月粉面葉 月日 月日< |                                                                                                    | ′PN「RIM保障                                     | <sub>僉對象管理」</sub><br>↓                                | - 93 57 76   |    |  |
|----------------------------------------------------------------------------------------------------|----------------------------------------------------------------------------------------------------|-----------------------------------------------|-------------------------------------------------------|--------------|----|--|
| 現行作業區(※)     門診用薬重複案件線上査詢       用菜重複字位案件線上確認     年度       用菜重複案件檔案上傳     考別       用菜重複文件状況意識     第一季 ×       伊設封发管理檔案下載活星     1                                                                                                    |                                                                                                    | ]藥重複申復等<br>物質> <sup>腺數</sup> 證>應              | 록件線上維護/₫<br><sup></sup><br><sup>■援申復案件線上維護</sup>      | 5詞           |    |  |
| 保險對象管理檔案下載清單 身分 <b>遊</b> 葉                                                                                                    | яларана и предоктала и предоктала и предоктала и предоктала и предоктала и предоктала и предоктала и предоктала<br>Предоктала и предоктала и предоктала и предоктала и предоктала и предоктала и предоктала и предоктала и предокт<br>Предоктала и предоктала и предоктала и предоктала и предоктала и предоктала и предоктала и предоктала и предокт | 現行作業區() () () () () () () () () () () () () ( | <ul> <li>門診用藥重複案件線</li> <li>年度</li> <li>季別</li> </ul> | 上查詢<br>第一季 • |    |  |
| · 行足条件优价层見互調作業                                                                                                    | 缙                                                                                                    | 險對象管理檔案下載清單<br>定案件院所意見查詢作業                    | 身分證筆                                                  | 確認           | 清除 |  |

3. 選取申復案件,按「說明登打」。

|                                                                                                    | 3 選取申復案                                                                                                    | 件/按   | 說明登         | 打                                                   |
|----------------------------------------------------------------------------------------------------|----------------------------------------------------------------------------------------------------|-------|-------------|-----------------------------------------------------|
|                                                                                                    | 現行作業區()。                                                                                                    | 🔍 RIN | ME0100S02_3 | 重複用藥查詢作業                                            |
|                                                                                                    | 用藥重複申復案件線上維護                                                                                                    | 臣主選   | 身分證號        | 同成分同核價劑型                                            |
|                                                                                                    | 用梁重很莱汗爆莱上得                                                                                                    | 10    | A100##****  | SENNOSIDE (A+B), 一般蛇炮膠囊劑 7.50                       |
|                                                                                                    | 用藥重複收件狀況查詢                                                                                                    |       | A100##====  | SENNOSIDE (A+B), 一般終殉膠實劑 7.50                       |
| S.A.                                                                                                    | 保險對象管理檔案下數活單                                                                                                    |       | A101##****  |                                                     |
|                                                                                                    | 特定案件院所意見宣詞的                                                                                                    |       | A101##****  | BISOPROLOL,一般旋胸膠囊劑                                  |
|                                                                                                    | and a second second sec |       | 8121##****  | ACETYLSALICYLIC ACID, 縣溶製劑 81-165MG                 |
|                                                                                                    |                                                                                                    |       | C100##****  | SENNOSIDE (A+B), 一般能劑膠囊劑 7.50                       |
|                                                                                                    |                                                                                                    | N     | C100##****  | REPAGLINIDE 1MG + METFORMIN 0-500MG, 一般錠劑膠實劑        |
| オンエリャ                                                                                                    | + 由 伤 座 川 万                                                                                                    | V     | C100##****  | DOXAZOSIN,一般終劑膠囊劑                                   |
| <b>靖汪</b> 息!!右                                                                                                   | 一中很条件具                                                                                                    |       | C101##****  | METFORMIN, 一般認識朦朧劑                                  |
| 而有多百B                                                                                                    | 持, 勾全選僅                                                                                                    |       | C120##****  | FLUNITRAZEPAM, 一般皖陶膠囊劑 1.0                          |
| 山方夕天                                                                                                    | 1 TTOLL                                                                                                    |       | F100##****  | TAMSULOSIN, 線釋錠劑膠實劑                                 |
| 代表針對」                                                                                                    | 比貝面案件作                                                                                                    |       | F101##****  | FUROSEMIDE,一般起刺膠囊劑                                  |
| 由省、北西                                                                                                    | 近古安件。                                                                                                    |       | F101##****  | SPIRONOLACTONE, 一般錠剤膠囊劑 25.0                        |
| 中夜,升,                                                                                                    | 川有采什。                                                                                                    |       | F202=====   | LORAZEPAM,一般能夠膨大劑                                   |
|                                                                                                    |                                                                                                    |       | F203##***   | SENNOSIDE (A+B), 一般終殉膠裁判 7.50                       |
|                                                                                                    |                                                                                                    |       | F203##****  | STERCULIA 620MG/GM + FRANGULA 80MG/GM, 口服颗粒劑 7.0 GM |
|                                                                                                    |                                                                                                    |       | G200##****  | SENNOSIDE (A+B), 一般範定膨度間 7.50                       |
|                                                                                                    |                                                                                                    |       | H201##****  | BISACODYL,一般皖南影戰劑                                   |
|                                                                                                    |                                                                                                    |       | J101##****  | DUTASTERIDE,一般說劑影識則 5                               |
| and the second second second second second second second second second second second second second second second |                                                                                                    |       | J102==****  | TAMSULOSIN, 總釋錠劑膠實劑                                 |

4. 填寫申復理由後,按「更正」,再「回前畫面」。

|   | 申復流程說明          | 月-3<br><sup>我们和我会。</sup>                                             | P RI             | ME010        | 0503_院所派     | 明維護作業        |                           |               |                   |                      | _                              |
|---|-----------------|----------------------------------------------------------------------|------------------|--------------|--------------|--------------|---------------------------|---------------|-------------------|----------------------|--------------------------------|
|   | 4 填申復理由,        | 用面面沒中 (安) (4) 上總員<br>用面面沒來 (1) 4 5 5 5 5 5 5 5 5 5 5 5 5 5 5 5 5 5 5 | 数<br>減<br>注<br>記 | 17-W.        | <u>₽</u> 分避難 | <u>尚生日期</u>  | 成分離型                      | 018)<br>(CIR) | 1846<br>2-6-96    | NAR<br>15626         | 81<br>192<br>194<br>191<br>191 |
|   | 按 更正 , 再 回前書面 。 | TROUTING SALATION                                                    | 案<br>件<br>分<br>期 | ä <b>#</b> ¥ | *2           | <b>22</b> 88 | 治療結<br>末日期                | 兼局講<br>州日期    | 留令<br>序辑          | 5                    | 10 M                           |
| A |                 |                                                                      |                  | 20<br>20     | RLER<br>XR   | 病人酸<br>服白素   | gua<br>Miliz              | 水秋用果<br>同約日期  | 油粉用量<br>結末日期      | 月記<br>東没<br>用集<br>天教 | 月記衣<br>減業政                     |
|   |                 |                                                                      |                  |              |              |              | RMRH                      |               |                   |                      | **                             |
|   |                 | c                                                                    |                  |              | F202##****   | 027/07/31    | LORAZEPAM,<br>一般說和即號<br>和 | 040118        | 0014年親            | 04011800<br>本統       | 214 A8                         |
|   |                 |                                                                      | 04               | 87516        | 0072         | 106/10/19    | 106/10/19                 |               | 6                 | BC18741              | 160 28                         |
|   |                 |                                                                      | 2                | 36           | 28           | 申復           | 夏理由                       | 106/09/13     | 105/11/15         | 0                    |                                |
|   |                 | c                                                                    | -                | 2            | F202##****   | 027/07/31    | LORAZEPAM,<br>一般轮向即撤<br>角 | 040118        | 0014 <b>#\$\$</b> | 04011800<br>本統       | 014 AB                         |
|   |                 |                                                                      | 08               | 26294        | 1002         | 106/10/19    | 106/11/14                 | 106/09/13     | 5                 | BC18741:             | 0 28                           |
|   |                 |                                                                      |                  |              |              | 申復           | 复理日                       | 3             |                   |                      |                                |

5. 依上述步驟逐案填寫申復說明,確認欲申復案件已全部填寫完畢後,按 「確認申復完成」,至 VPN>保險對象管理>保險對象管理檔案下載清 單,自行列印<u>申復清單,併同申復總表蓋印後寄送本組費用經辨</u>。

|                                | 🖉 🔍 RI                         | ME0100502_3                                                                                                    | 重複用藥查詢作業                                                                                                    |
|--------------------------------|--------------------------------|----------------------------------------------------------------------------------------------------|----------------------------------------------------------------------------------------------------|
| 用藥重複申復案件線上維護                   | □全選                            | 身分證號                                                                                                    | 同成分同核價劑型                                                                                                    |
| 用梁重使来汗播来上博                     |                                | A100##****                                                                                                    | SENNOSIDE (A+B), 一般皖南膠囊劑 7.50                                                                                                    |
| 用集重復収件狀況查調                     |                                | A100##****                                                                                                    | SENNOSIDE (A+B), 一般錠劑膠囊劑 7.50                                                                                                    |
| 保險對象管理檔案下載清單                   |                                | A101##****                                                                                                    |                                                                                                    |
| 特定案件院所意見查詢作業                   |                                | A101##****                                                                                                    | BISOPROLOL,一般旋胸膠囊劑                                                                                                    |
|                                |                                | B121##****                                                                                                    | ACETYLSALICYLIC ACID, 勝溶製劑 81-165MG                                                                                                    |
| 5<br>按<br>確認<br>管理檔<br>表蓋印     | <b>怒申復完</b><br>案下載<br>後寄送      | <b>3成</b> ・                                                                                                    | 至 <b>VPN &gt; 保險對象管理 &gt; 保險對</b><br>自行列印 <u>申復清單,併同申復編</u><br>。                                                                                                    |
| 5     按 確認       管理檔       表蓋印 | 器申復完<br>案下載<br>後寄送             | <b>〕成</b> · 3<br>清單 · 1<br>到本組                                                                                                    | 至VPN > 保險對象管理 > 保險對<br>自行列印 <u>申復清單</u> ,併同申復約<br>。                                                                                                    |
| 5<br>按<br>確認<br>管理檔<br>表蓋印     | <b>怒申復完</b><br>案下載<br>後寄送      | <ul> <li>読 · 3</li> <li>清單 · 1</li> <li>到本組</li> </ul>                                                                                                    | 至VPN > 保險對象管理 > 保險對<br>自行列印 <u>申復清單</u> ,併同申復約<br>。                                                                                                    |
| 5<br>按<br>確認<br>管理檔<br>表蓋印     | <b>怒申復完</b><br>案下載<br>後寄送      | <ul> <li>歳・3</li> <li>清單・1</li> <li>到本組</li> <li>F202##*****</li> <li>F203##*****</li> <li>F203##*****</li> </ul>                                                                                                    | 至VPN > 保險對象管理 > 保險對<br>自行列印 <u>申復清單</u> ,併同申復約<br>。<br>LORAZEPAM,- <u>########</u><br>SENNOSIDE (A+B),- <u>########</u> 7.50<br>STERCULIA 620MG/GM + FRANGULA 80MG/GM , <b>DBM</b> ### 7.0 GM                                 |
| 5     按 確認       管理檔       表蓋印 | <b>怒申復完</b><br>案下載<br>後寄送      | <ul> <li>読成 · 3</li> <li>清單 · 1</li> <li>到本組</li> <li>F202≠====</li> <li>F203≠====</li> <li>G200≠====</li> </ul>                                                                                                    | 至VPN > 保險對象管理 > 保險對<br>自行列印 <u>申復清單</u> ,併同申復約<br>。<br>LORAZEPAM,- <u>#KK和開業和</u><br>SENINOSIDE (A+B),- <u>#KK和開業和</u> 7.50<br>STERCULIA 620MG/GM + FRANGULA 80MG/GM , <b>DK</b> 期K和 7.0 GM<br>SENINOSIDE (A+B),-#KK和開業和 7.50 |
| 5     按 確認       管理檔       表蓋印 | <b>8 申復</b> 第<br>案下載<br>後寄送    | <ul> <li>読成・3</li> <li>清單・1</li> <li>到本組</li> <li>F202##****</li> <li>F203##****</li> <li>F203##*****</li> <li>F203##*****</li> <li>F203##*****</li> <li>F203##*****</li> <li>F203##******</li> <li>F203##*****</li> <li>F203##******</li> <li>F203##******</li> <li>F203##******</li> <li>F203##******</li> <li>F203##***************</li> <li>F203##***********************************</li></ul> | EVPN > 保險對象管理 > 保險對 自行列印 <u>申復清單</u> ,併同申復約 • LORAZEPAM,账線測整期 SENINOSIDE (A+B),账線測整期 7.50 STERCULA 620MG/GM + FRANSULA 80MG/GM, □IK期股間 7.0 GM SENINOSIDE (A+B),账線測整面 7.50 BISACODYL,账線測整面                                     |
| 5     按 確認       管理檔       表蓋印 | <b>8 申復</b><br>二<br>案下載<br>後寄送 | <ul> <li>読成・3</li> <li>清單・1</li> <li>到本組</li> <li>F202##****</li> <li>F203##****</li> <li>F203##****</li> <li>F203##****</li> <li>F203##****</li> <li>H201##*****</li> <li>H201##*****</li> <li>H201##*****</li> <li>H201##*****</li> <li>H201##*****</li> </ul>                                                                                                    | EVPN > 保險對象管理 > 保險對<br>自行列印 <u>申復清單</u> ,併同申復總<br>。<br>·<br>·<br>·<br>·<br>·<br>·<br>·<br>·<br>·<br>·<br>·<br>·<br>·<br>·<br>·<br>·<br>·<br>·                                                                                 |